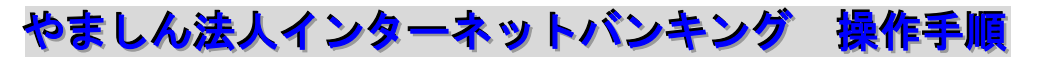

## 『サービス利用口座の追加』

## 本操作には、事前に書面による法人インターネットバンキングの「利用口座の 追加」のお届けが必要になります。

① 管理者 I D でログイン → 【契約情報照会・登録】 → 【企業情報照会】

追加した口座を選択し「利用開始番号を発行する」をクリックします。

|                                                                                                   | 用金庫                                              | センター研修1299 W | /EB-FB     |  |  |  |  |  |
|---------------------------------------------------------------------------------------------------|--------------------------------------------------|--------------|------------|--|--|--|--|--|
| ようこそ(株)品川商事 総務部 様 2004/03/08 17:28 ログイン(前回 2004/03/08 17:06) ログアウト                                |                                                  |              |            |  |  |  |  |  |
| メイン「振込・口座振替」手数料照会 契約情報登録・照会 明細情報登録・照会」管理機能                                                        |                                                  |              |            |  |  |  |  |  |
| → 企業情報照会 → 振込契約情報 → □ 座振替契約情報 → 利用開始登録                                                            |                                                  |              |            |  |  |  |  |  |
| 企業選択         ホーム > 契約情報登録・照会 > 企業情報照会 > 企業資択                                                      |                                                  |              |            |  |  |  |  |  |
| ・<br>企業情報を照会、編集する場合は企業を選択し、「照会ボタン」を押してください。<br>また、利用開始番号を発行する場合は、企業を選択し、「利用開始番号を発行するボタン」を押してください。 |                                                  |              |            |  |  |  |  |  |
| 企業一                                                                                               |                                                  |              |            |  |  |  |  |  |
|                                                                                                   | 企業名(漢字)                                          | 企業名(カナ)      | 会社コード      |  |  |  |  |  |
| •                                                                                                 | (朱)品川商事                                          | カシシナガワ シヨウシ  | 0010000055 |  |  |  |  |  |
| 0                                                                                                 | (株)品川商事                                          | カシシナガワ シヨウシ  | 0010000056 |  |  |  |  |  |
| 0                                                                                                 | (株)品川商事                                          | カジシナガワ シヨウシ  | 0010000057 |  |  |  |  |  |
| 0                                                                                                 | (株)品川商事                                          | カシシナガワ シヨウシ  | 0010000058 |  |  |  |  |  |
| 0                                                                                                 | (株)品川商事                                          | かシナガワ シヨウシ   | 0010000059 |  |  |  |  |  |
| 0                                                                                                 | (株)品川商事                                          | かシナガワ シヨウシ   | 001000060  |  |  |  |  |  |
| 利用開始番号を                                                                                           | 利用開始番号を発行する場合は、企業を選択し、右のボタンを押してください。 利用開始番号を発行する |              |            |  |  |  |  |  |
|                                                                                                   |                                                  |              |            |  |  |  |  |  |
|                                                                                                   |                                                  |              |            |  |  |  |  |  |
|                                                                                                   | 照会 <u>TOP</u>                                    |              |            |  |  |  |  |  |
| 本Webサイト上における各コンテンツは、著作権によって保護されています。                                                              |                                                  |              |            |  |  |  |  |  |
|                                                                                                   |                                                  |              |            |  |  |  |  |  |

- ② 代表口座登録のお客様メールアドレスへ、Eメールにて利用開始番号(4桁) が通知されます。メールの確認をお願いします。
- ③ 【契約情報照会】→【利用開始登録】をクリックします。

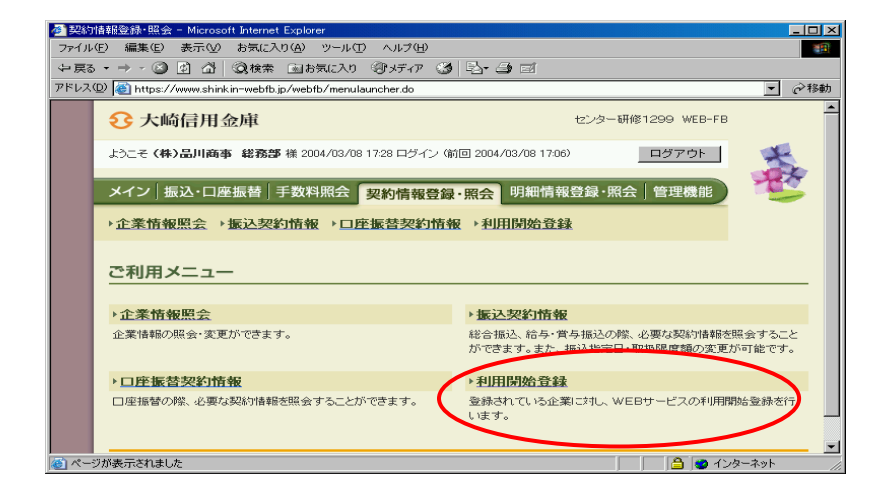

④ Eメールで通知された利用開始番号(4桁)を入力し、「実行」をクリック

します。

| 🛃 利用                                                     | 開始登録 - Microso                                                       | oft Internet Explorer |    |                   | _ 🗆 🗵 |  |  |  |
|----------------------------------------------------------|----------------------------------------------------------------------|-----------------------|----|-------------------|-------|--|--|--|
| ファイル(E) 編集(E) 表示(V) お気(こ入り(A) ツール(D) ヘルブ(H)              |                                                                      |                       |    |                   |       |  |  |  |
| ◆戻る・→ / ② 2 2 2 2 2 2 2 2 2 2 2 2 2 2 2 2 2 2            |                                                                      |                       |    |                   |       |  |  |  |
| アドレス② 参 https://www.shinkin-webfb.jp/webfb/wfbstr/000.do |                                                                      |                       |    |                   |       |  |  |  |
|                                                          | <b>ジ</b> 大崎信                                                         | 用金庫                   |    | センター研修1299 WEB-FB | Ē     |  |  |  |
|                                                          | ようこそ (株)品川商事 総務部 様 2004/03/08 18:16 ログイン (前回 2004/03/08 17:28) ログアウト |                       |    |                   |       |  |  |  |
|                                                          | メイン 振込・口座振替 手数料照会 契約情報登録・照会 明細情報登録・照会 管理機能                           |                       |    |                   |       |  |  |  |
| →企業情報照会 →振込契約情報 → □座振替契約情報 → 利用開始登録                      |                                                                      |                       |    |                   |       |  |  |  |
|                                                          | 利用開始登録                                                               |                       |    |                   |       |  |  |  |
| ①・②の項目を入力して、「実行ボタン」を押してください。                             |                                                                      |                       |    |                   |       |  |  |  |
| ① <del>企業 防</del><br>利用開始登録を行う企業 全社コード)を選択してください。        |                                                                      |                       |    |                   |       |  |  |  |
| (                                                        | 選択                                                                   | 企計                    | 業名 | 会社コード             |       |  |  |  |
|                                                          | Ģ                                                                    | カン・ナカワ シヨウシ           |    | 0010000057        |       |  |  |  |
|                                                          |                                                                      | かシナカウ シヨウシ゜           |    | 0010000058        |       |  |  |  |
|                                                          | 0                                                                    | かシナカウ シヨウシ゜           |    | 0010000060        |       |  |  |  |
| 2 利用開始番号<br>利用開始通知メールリ内にある利用開始番号を入力してくため、。               |                                                                      |                       |    |                   |       |  |  |  |
|                                                          | 利用開始番号                                                               |                       |    |                   |       |  |  |  |
| 実行 TOP                                                   |                                                                      |                       |    |                   |       |  |  |  |
|                                                          | 本Webサイト上における各コンテンツは、著作権によって保護されています。                                 |                       |    |                   |       |  |  |  |

- ⑤【メイン】→「画面内容の最新化」または再ログインすることで、追加口座の利用ができます。
- ※ <利用者 I Dを発行している場合>

追加した口座を、承認者や一般者も使用できるようにするには、次の登録が 必要です。

- 「管理機能」→「IDメンテナンス」→「編集」をクリックし、「利用企業」 の項目で追加した口座の企業コードにチェックを付けてください。
- ②「管理機能」→「IDメンテナンス」→「利用権限の詳細を設定する」で 利用権限の詳細を設定してください。

以 上